#### 待機者一元管理パッケージシステム

|                | 間: 利用開始日より最低12カ月        |                 |                        | (2019 年 8 月 13 日現在) |
|----------------|-------------------------|-----------------|------------------------|---------------------|
| <料金表>          |                         |                 |                        | (税別                 |
| ご契約メニュー        | 法人待機者一元管理システム(全機能版)     | 利用料見積書伯         | 乍成支援システム(施設版)          | 無料体験版               |
| ユーザ数           | 5名                      | 1名(※1)          | 2~5名                   | (専用サイトからダウンロード可能です) |
| 初期費用           | *                       | *               | •                      | •                   |
| システム費用         | ¥500,000                |                 | ¥150,000               |                     |
| 設定費用(※2)       | ¥70,000                 | -               | ¥45,000                |                     |
| Filemakerライセンス | ¥96,000                 | ¥57,600         | ¥96,000                |                     |
| (※3)           | ご契約人数は1名又は5名以上(ファ       | イルメーカーのラィ       | (センスが5からの提供のため)        |                     |
| 保守費用(月額)       | ¥20,000                 | ¥40,000(%4)     | ¥15,000                |                     |
|                | 保守費用は5事業所までの金額になります。事業所 | ・<br>所追加の場合、1事業 | 熊所¥2,000/月追加になります。(※5) |                     |
| オプション          | ·                       |                 |                        |                     |
| iPad版          | iPad版は標準で含まれます          | -               | ¥50,000                |                     |
| カスタマイズ(※6)     | 別途見積もり                  | —               | 別途見積もり                 |                     |
| <機能一覧>         |                         | •               | •                      | •                   |
| 待機者基本情報登録      | 0                       |                 |                        | 0                   |

| 时版自坐中间报豆稣                          | $\cup$ |   | U     |
|------------------------------------|--------|---|-------|
| 本人情報                               | 0      | 0 | 0     |
| 郵送先情報                              | 0      |   | 0     |
| 身元保証人登録                            | 0      |   | 0     |
| 介護保険情報                             | 0      | 0 | 0     |
| 優先入所調査票項目                          | 0      |   | 0     |
| 面談記録管理                             | 0      | 0 | 0     |
| 見積作成                               | 0      | 0 | 0     |
| <b>優先入所順位名簿</b><br>※法人統括、施設別等      | 0      |   | 0     |
| 優先入所調査票作成                          | 0      |   | 0     |
| メール送信(履歴)                          | 0      |   |       |
| ラベル印刷                              | 0      |   |       |
| Excel出力                            | 0      | 0 |       |
| <b>統計機能</b><br>※介護度別等              | 0      |   | 0     |
| 管理者権限(マスタ編集)                       | 0      | 0 |       |
| <b>PDFアップロード</b><br>※開発予定          | 0      |   | 0     |
| スタッフ登録                             | 0      | 0 | 0     |
| <b>事業所情報登録</b><br>※登録数により、料金が変わります | 0      | 0 | △(※7) |
| 印刷                                 | 0      | 0 |       |

※1 1名のご利用の場合、スタンドアロン構成でサーバが無いため、iPadのオブションはありません。また1名ご利用の場合は、ダウンロードでの販売となります。 <1ユーザ追加辺りのライセンス費用> ※2 別途交通費(実費)が必要です。 数 年額

※3 年間費用となります。1名利用の場合は初回のみの支払い(買い切り)です。6ライセンス以上の場合は、右の表を参考にして下さい。

※4 利用料見積書作成支援システム(施設版)の1名利用の場合のみ、保守費用は年間となり1年目は必須となります。

※5 1名利用の場合、5事業所まで登録可能です。 ※6 システムのカスタマイズは1名利用では提供していません。

※7 無料版では事業所情報の編集はできません

<サービス仕様>

| 項目                                              | 内容                                                                                                    |
|-------------------------------------------------|----------------------------------------------------------------------------------------------------|
| サポートデスク<br>(ネビュラ株式会社)<br>※サポートデスクは購入者のみご利用可能です。 | 受付時間 平日 9:00~18:00 ※当社休業日は除きます。<br>TEL 053-478-4155<br>Mail info@nebuLa.co.jp HP https://www.nebuLa.co.jp |
| クラウドサーバー                                        | 本システムは5名以上利用の場合はクラウドシステムとなっています。<br>サーバーは、さくらインターネットを使用します。                                               |
| アップデートプログラム                                     | 利用料見積書作成支援システムから法人待機者一元管理システムへ¥400,000でアップデートが可能です。<br>アップデート後、保守費用等は法人待機者一元管理システムの金額になります。               |
| 注意事項                                            | Filemakerライセンスの料金についてはファイルメーカー社に依存するため予告無く変更する場合があります。                                                    |

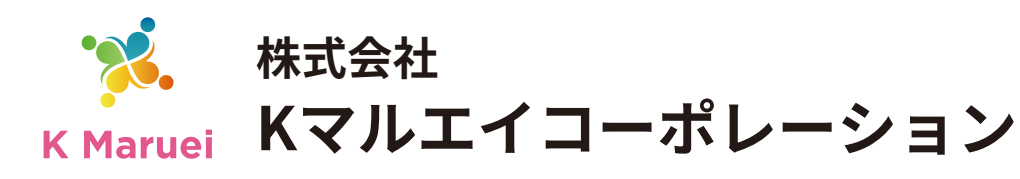

# ☑法人待機者一元管理システム ☑利用料見積書作成支援システム

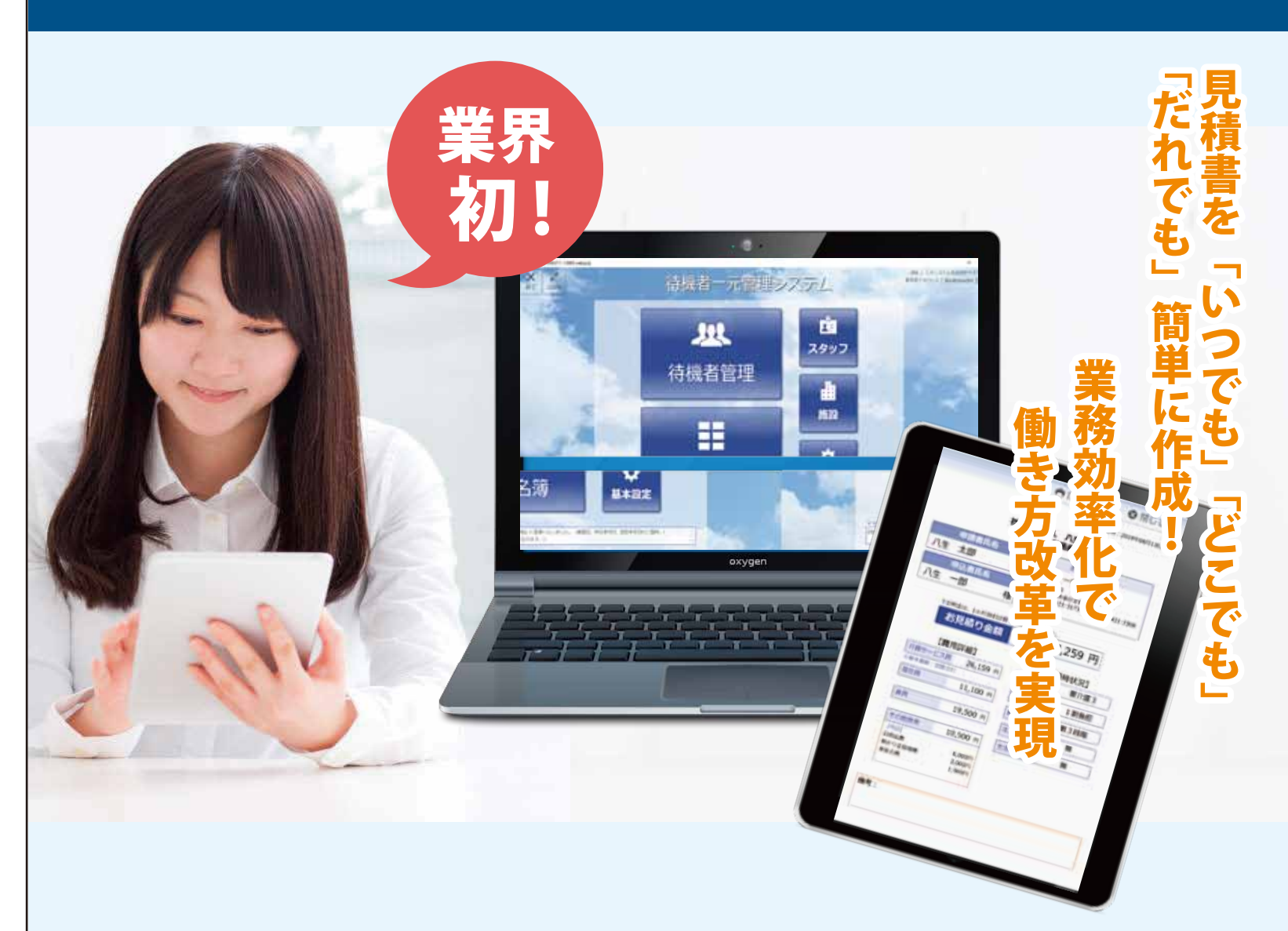

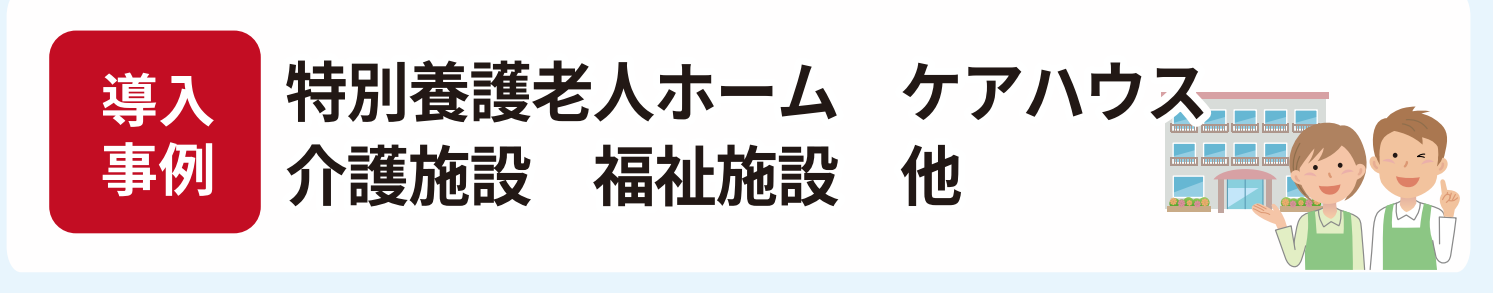

〒435-0005 静岡県浜松市東区安新町 85-1 **K Maruei** 

(株) Kマルエイコーポレーション

MAIL kmaruei@kmaruei.co.jp

TEL 050-1744-8928

6~9

10~24

25~49

50~99

100以上

¥19,200

¥18,000

¥15,600

¥14,400

別途問合せ

## 待機者一元管理システムの 多つの特長で 実現するスマートでスピーディーな待機者管理

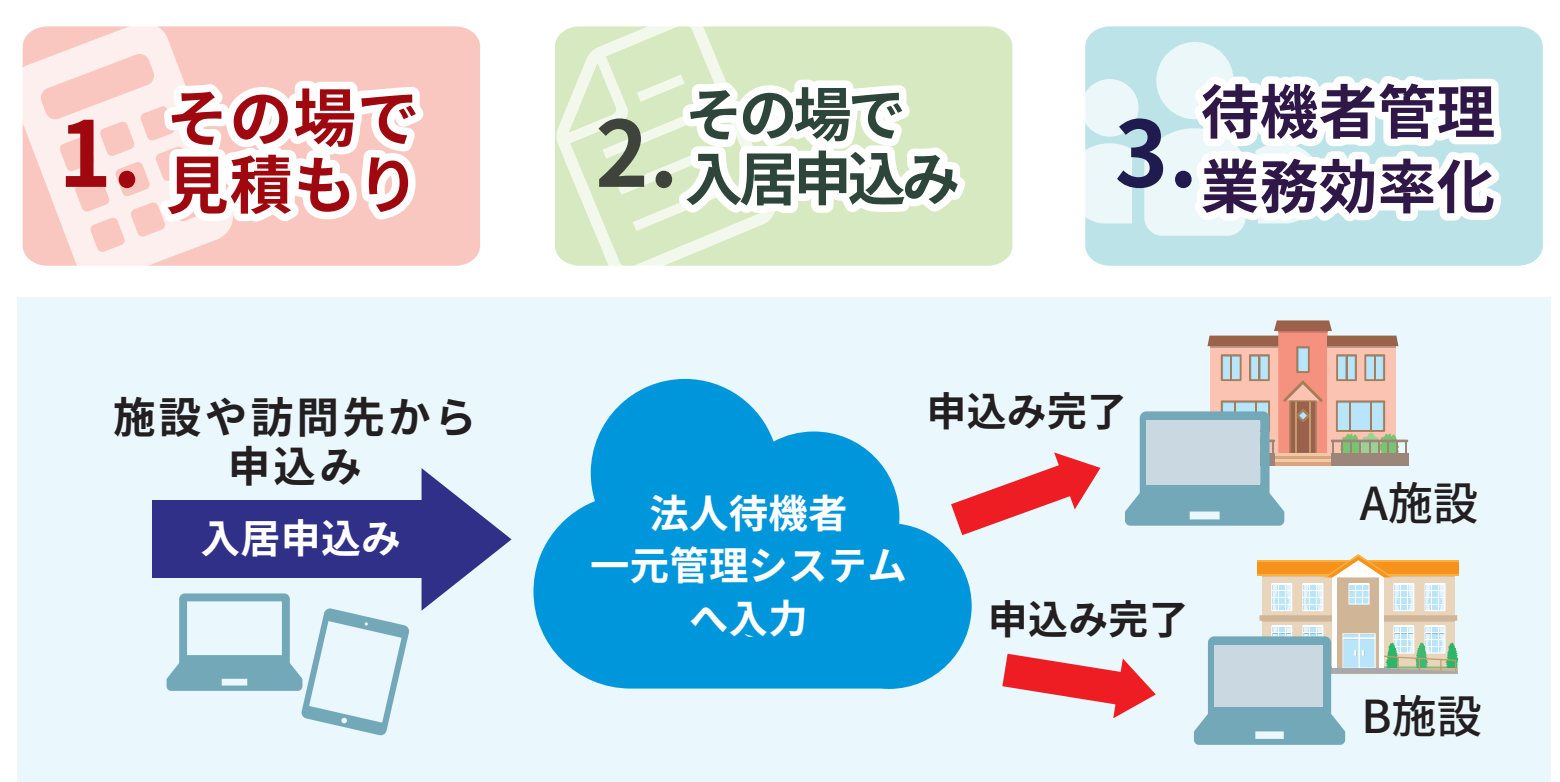

クラウドシステムにより、一か所で情報が更新されると法人内の全施設で情報が共有されます。 また、PCだけでなくiPadでも使用可能なため訪問先でも情報の登録、更新が可能です。

1.その場で正確な見積もり

必要情報をシステムに入力する事で見積もりをその場で作成! 正確な金額をすぐに提示できるため、申込者の方も安心!

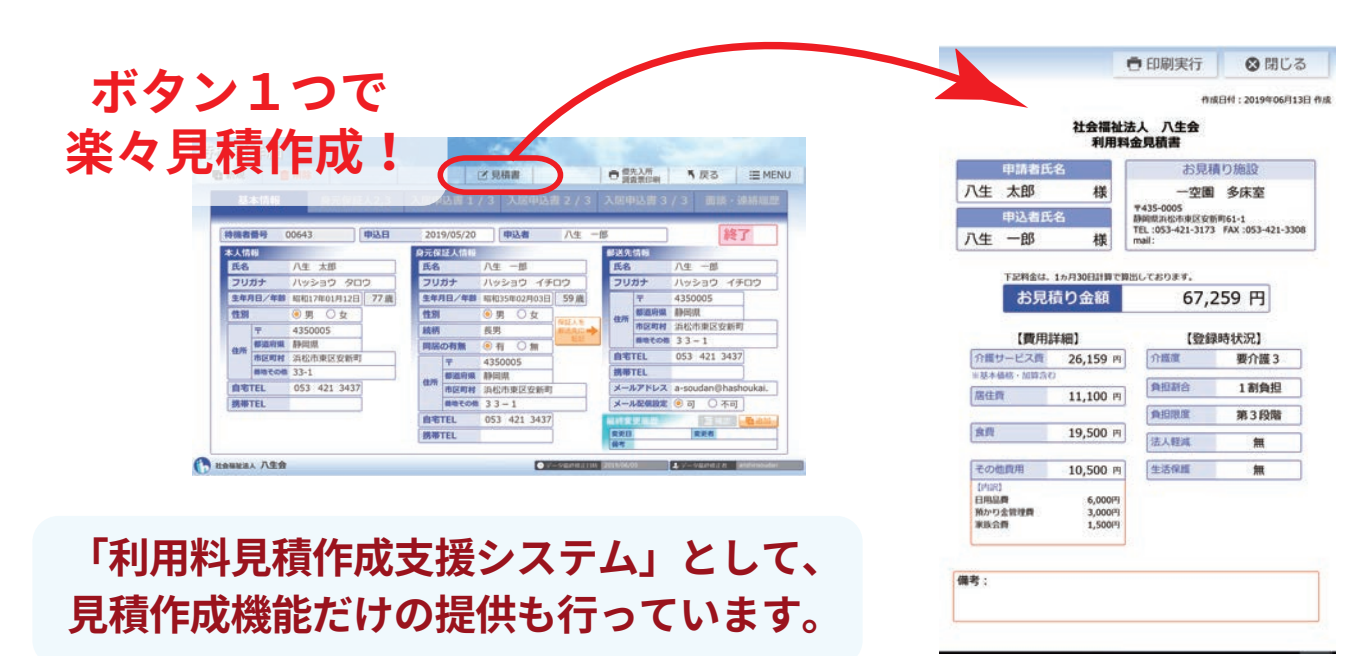

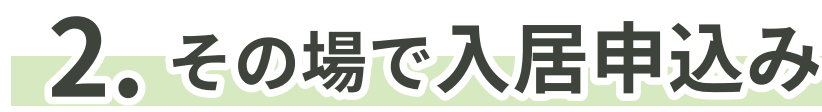

iPadやモバイルPCで面談をしながら申込情報をその場で登録。 面談終了後には自動的に申し込みが完了。余計な書類は書きません。

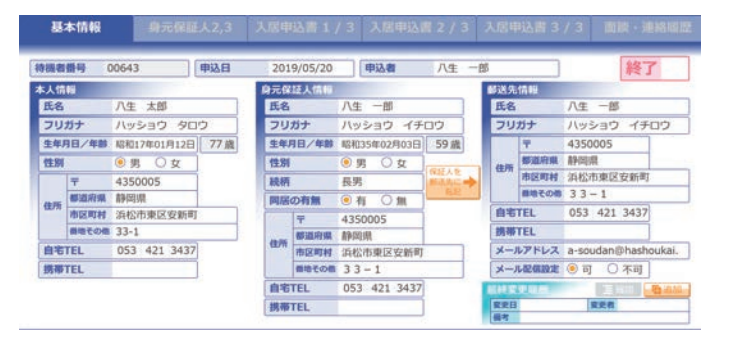

### 3.できる業務効率化、情報分析

登録された情報から自動的に点数を計算。施設毎や介護度等様々な条件で一覧表示。 入所判定会の為の資料もボタン1つでかんたん作成!

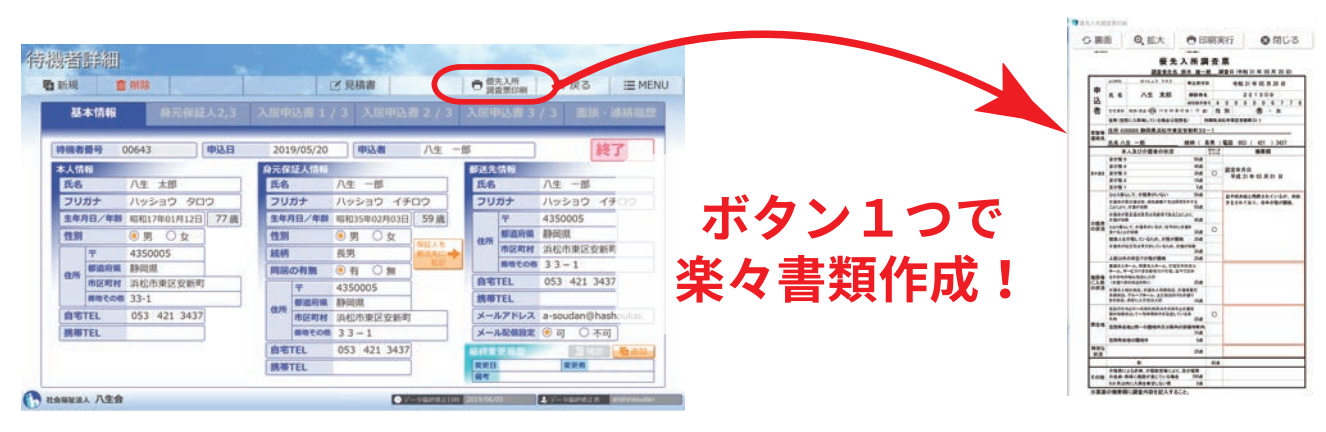

また、**統計機能**を使用することにより、待機者の「介護度別」「年齢別」 「居住地別」等、 状況に合わせた抽出が可能。待機者の分析や営業活動にも役立ちます!

|    | 5.7                   | 所顺      | 位字        | 新 2 100%             |              |       |             |      |        |      |    |        |      | •  |       | 1 11/ | 001 | Þ    | ••    |       |
|----|-----------------------|---------|-----------|----------------------|--------------|-------|-------------|------|--------|------|----|--------|------|----|-------|-------|-----|------|-------|-------|
| al | ソート                   | E C S   |           | 10                   |              |       |             | 12   | Decel  | 助    |    |        | 2044 |    |       |       | =   | HEN  | ιų.   |       |
| 4  | 2003                  |         | 1         | 1                    | Land         | 1.1.1 | -           | Lana | Lan La |      |    |        |      | -  | 1     | -1    | -   | -    | -     | -     |
| 9  |                       |         |           |                      |              |       |             | 1    |        | -    | -  |        |      | -  |       |       | -   |      | -     |       |
| -  | -                     |         | 1 .       |                      | 1.000        |       | III montai  | -    | 10014  |      | 14 |        | -    | 80 | -     | -     | 100 | -    | THEFT |       |
| -  |                       | +12 18  | -         | Minghington .        |              | 8 42  | d=          |      |        | -    |    | 110    | 1.0  |    | -     |       | 17  | 10.0 | 1140  | -28   |
| -  |                       | +14 41  | -         | avage total          | 15.8 2-410   | - 6   |             |      |        | -    |    | -      | 4.3  |    |       |       | 1   | -    | 1200  | - 28  |
| -  | -                     | +18 88  | -         | BOENCHBURDER         |              | . 6   | 414         | -    |        | -    |    |        |      |    |       |       |     |      | -     | - 24  |
| 0  | 205415                | +14 54  | 10.000    | Bingitane.           | 108 2-128    | . 2   | 50 C        |      | 1      | -    |    | -      | 1 2  | •  |       |       |     |      | -     | - 28  |
| •  | designed in           | +78.48  | *)        | BEARLANDING.         |              | 1 2   | dia .       |      | 1      | -    |    | rine . |      | 1  | - 214 |       |     |      |       | 4010  |
| 0  | Statut as             | 774 km  | 12.400    | Big-to-Birss         |              | 192   | 100         |      | - 1    |      |    | -      |      | 1  | 200   |       | 1.  | 10   | -     | 80-2  |
| 0  | analyses an           | 7/E 95  | 474000    | BULLIN, PRIMA        | 493-493-3175 | 8     |             |      |        | -    |    | 100    |      |    | -     |       |     |      | -     | -18   |
| 0  | and the second        | 116 67  | 42900     | BOR-LAXING           | 80-40 m.T    | #     |             |      | 1      | 28   |    | -      | 1,1  |    | 708   |       |     |      | 708   | RALAD |
| 0  | (and the second       | 7/d 8-  | 13.00     | PERSONNEL            | 1538-34-40ab | 8 1   | 18-14<br>18 |      |        | - 10 |    | )nd    | 4 2  | -  | 218   |       |     |      | sist  | 6118  |
| •  | mond* to              | 778.00  | -100-1000 | BAR HUTREY           | 10-45-51     | ±     | 1. A.       |      | 1      | 1.04 |    | ,218   | 8.3  |    | 120   |       |     |      | ind   | sec.  |
| •  | merica                | 978.74  | 44000     | Brittinger.          | 0040-07      | * *2  | 10          |      | 1      | - 18 |    | 304    |      | 1  |       |       |     |      | 10.0  | 10444 |
| 0  | musiat he             | 718.28  |           | Plaginates           | 100.010      | * *2  | 10          |      | 3      | 318  |    |        |      |    |       |       |     |      | =0    | 46-1  |
| •  | and the second second | 17.5.84 | 474000    | #42.04.1\$7.7#R      | 101-412-0175 | 8     |             |      | 9      | 1.0  |    | -      |      |    |       |       |     |      | 114   | 110   |
| _  |                       |         |           | Bild of the last set |              |       |             |      |        |      |    |        |      | -  |       |       | _   |      |       | -     |

### その他便利な機能

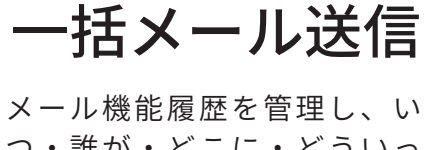

つ・誰が・どこに・どういっ た内容で送信したのか履歴が 残ります。

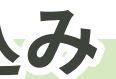

【登録情報】

- 氏名や住所等の基本情報
- ·身元保証人情報
- ·希望施設
- ・介護度
- ・被保険者番号等入所判定に必要な情報
- 面談履歴

#### 統計機能Excel出力

待機者情報をExcel出力することで様々な条件の元、 データーを加工して分析に役立てることができます。 待機者の情報を分析することで**効果的**な営業活動に も役立て待機者確保につながります

#### 面談記録管理

面談記録を残すことが出来る 為、法人内のどの施設がいつ 連絡を取ったのかがどの施設 からでも確認できます。

## 法人待機者一元管理システム 操作手順書

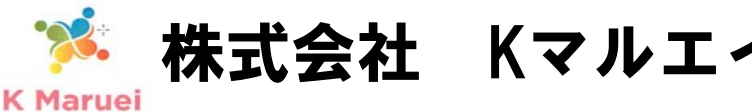

株式会社 Kマルエイコーポレーション

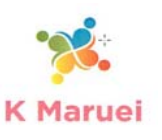

### 施設情報の設定

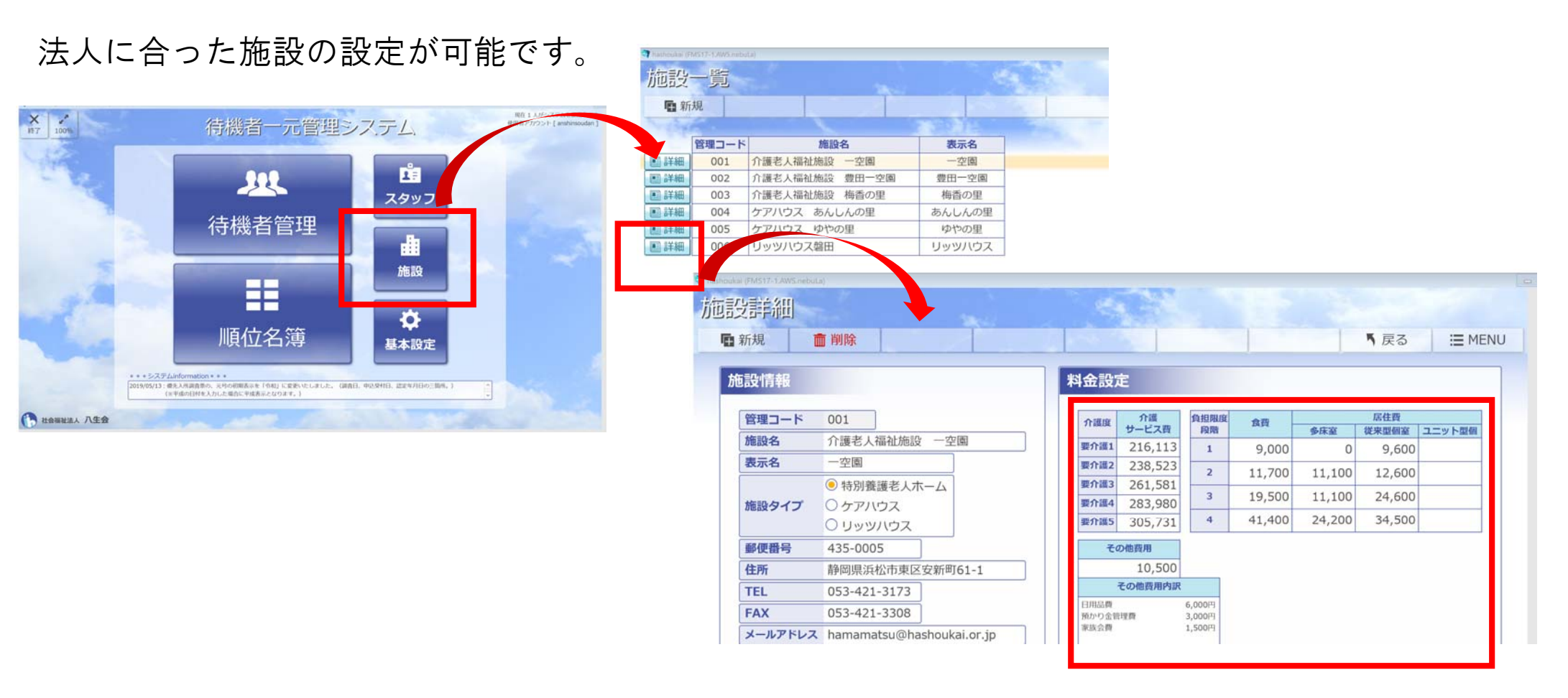

介護保険の改正や日用品の費用変更も直接入力で設定可能!!

#### 待機者一元管理システムで法人待機者管理

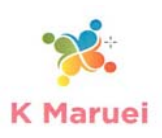

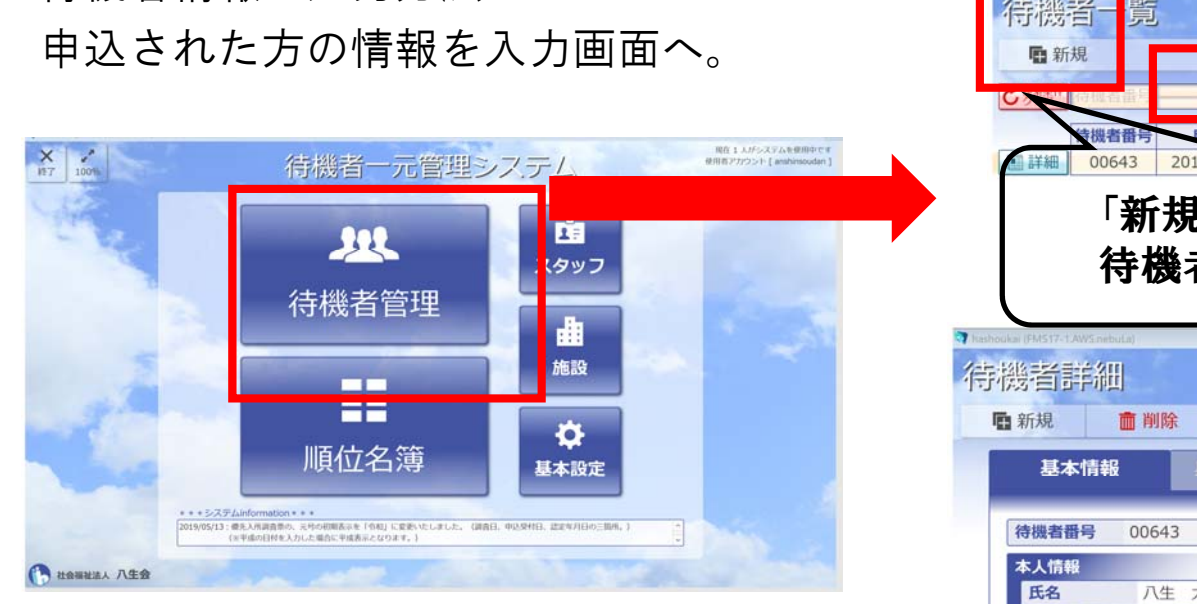

待機者情報の入力方法

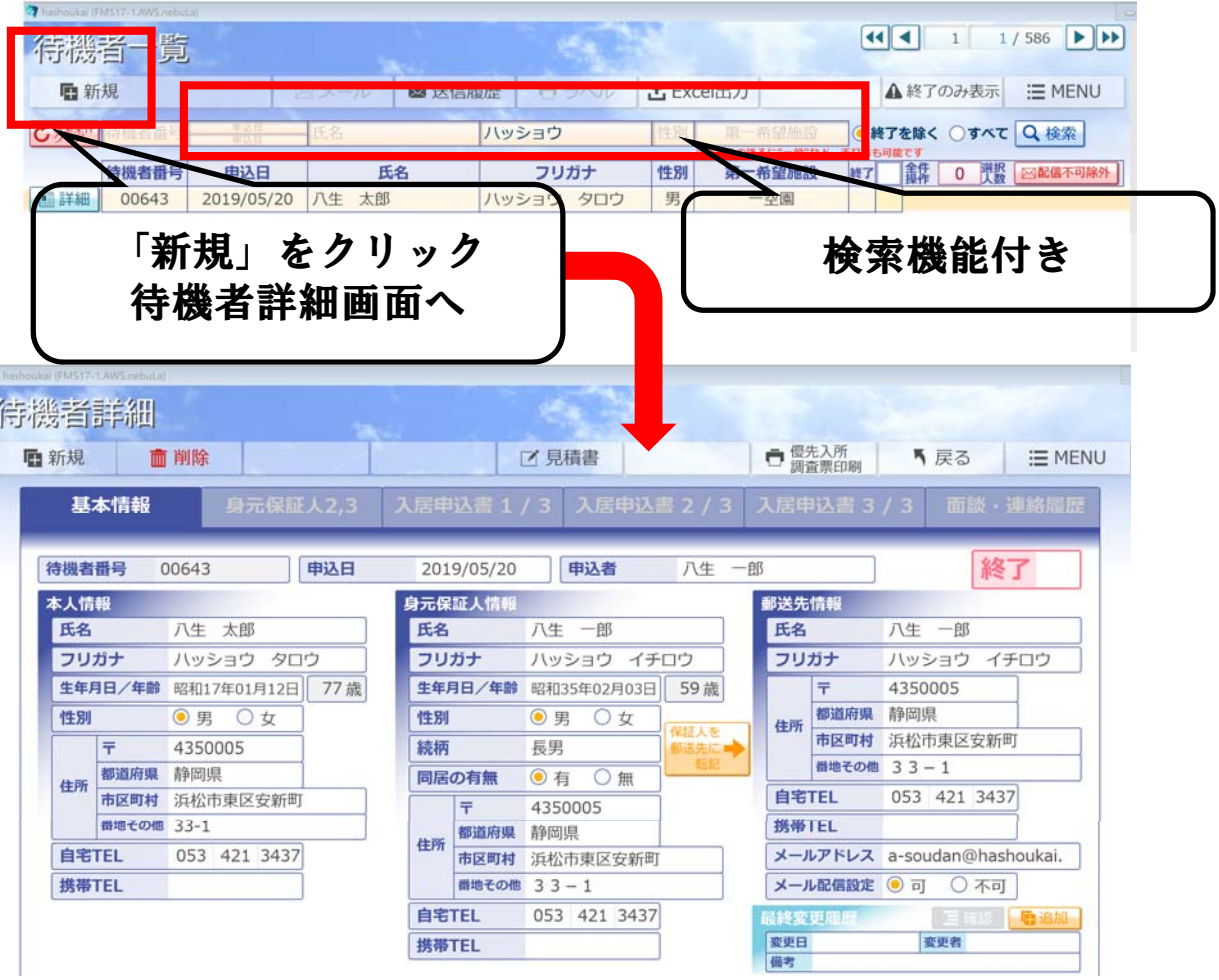

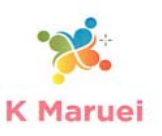

申込者の基本情報を入力していきます。

待機者番号は入力順に自動的に入力されます

生年月日、郵便番号を入力すると自動的にデータが反映されます。

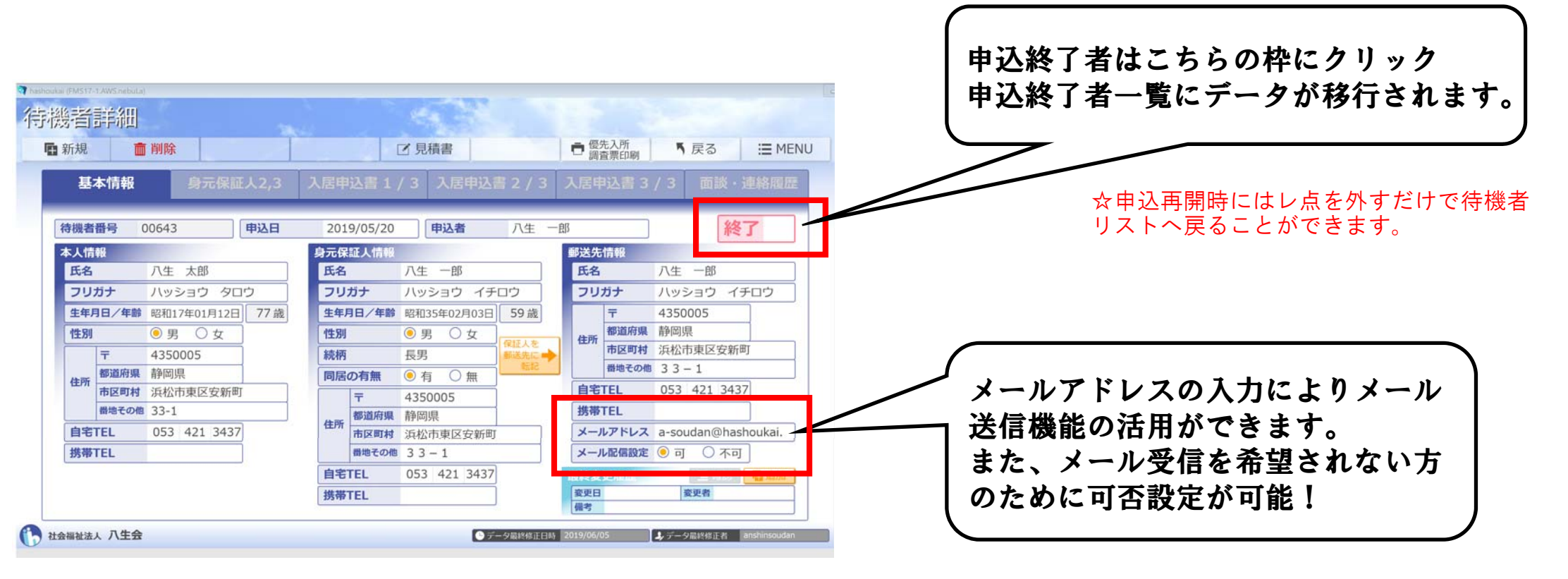

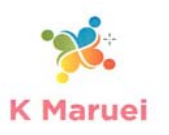

この画面では、介護保険情報、本人収入金額、希望施設を入力します。 情報入力することで、見積書作成ができます。

| 🖣 hashpukai | (FMS17-1.AWS nebuLa)          |                             |                                       |          |                   |               |             |                  |
|-------------|-------------------------------|-----------------------------|---------------------------------------|----------|-------------------|---------------|-------------|------------------|
| 待機          | 者詳細                           |                             |                                       |          |                   |               |             |                  |
| 臣弟          | 所規 🧰 削                        | 除                           |                                       | ☑ 見積書    | 0                 | 優先入所<br>調査票印刷 | 「戻る         | I MENU           |
|             | 基本情報                          | 身元保証人2                      | 3 入居申込書                               | 1/3 入居   | 時入書 2 / 3 入       | 居申込書 3 /      | 3 面談・)      | 車絡履歴             |
|             | Constant of the second second | Control Additional Addition |                                       |          |                   |               |             | an Mer Mer Leven |
| *           | 持機者番号 0064                    | 43 氏名                       | 八生 太                                  | 住的       |                   |               |             |                  |
|             | 待機者情報                         |                             |                                       |          |                   |               |             |                  |
|             | 介護度                           | 3. 要介護3                     | 30 点                                  | 認定日      | 2019/03/01        |               |             |                  |
|             | 被保険者番号                        | 40000067789                 |                                       | 保険者      | 221309            |               |             |                  |
|             | 負担限度額証                        | 第3段階                        | ②負担限度額証ヘルプ                            | 負担割合     | 1割負担              | 生活保護          | 〇有 〇        | 無                |
|             | 法人軽減                          | ○有 ◎無                       |                                       | 本人年間収入額  | 1,600,000 円       | 収入階層          | 2           |                  |
|             |                               | 一空園                         | $(1) \cdot 2 \cdot 3 \cdot 4 \cdot 5$ | 豊田一空園    | 1 . 2 . 3 . 4 . 5 | 梅香の里          | 1 . 2 . 3 . | 4 · 5            |
|             | あた月七に言わ                       | あんしんの里一般                    | 1 . 2 . 3 . 4 . 5                     | あんしんの里特定 | 1 2 3 . 4 . 5     |               |             |                  |
|             | 竹頭加速                          | ゆやの里一般                      | 1 . 2 . 3 . 4 . 5                     | ゆやの里特定   | 1 . 2 . 3 . 4 . 5 |               |             |                  |
|             |                               | リッツハウス                      | 1 . 2 . 3 . 4 . 5                     |          |                   |               |             |                  |
|             | 現住の住居                         | 日七                          |                                       | 爬設在      |                   |               |             |                  |
|             | 入居の希望時期                       | 1. 今すぐ                      |                                       |          |                   |               |             |                  |
|             | 備考                            |                             |                                       |          |                   |               |             |                  |
|             | 履歴                            |                             |                                       |          |                   |               |             |                  |
|             | 取り下げ                          | 取り下げ日                       |                                       | 理由       |                   |               |             |                  |

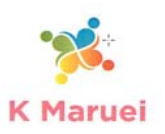

この画面では、介護者の状況、居住地の入力をすることで優先入所調査表の作成、点数による順位統計が可能となります。

| AS17-1 AWS nebuLa)<br>皆詳細 |                                                                               | てくるので選択するだけ!              |
|---------------------------|-------------------------------------------------------------------------------|---------------------------|
| 規 💼 削                     | 除 □ 見積書 □ 個先入所 ■ 戻る ※ MEM                                                     | ₩ 選択すると目動的に点数が算出されます      |
| 基本情報                      | 身元保証人2,3 入居申込書1/3 入居申込書2/3 入居申込書3/3 面談・連絡履歴                                   |                           |
| 機者番号 006                  | 43 氏名 八生 太郎                                                                   | ☆備老欄は直接入力が可能の必要な物         |
| 2先入所状況<br>介護者の状況          | 4. ひとり暮らしで、介護者がいるが、日常的に介護を受けることが困難 30 点   備 息子様夫婦と同居されているが、共働きをされており、日中介護が困難。 | 直接入力することができます。            |
| 施設等に<br>入所の状況             | 「備<br>考                                                                       | 存機者訴細                     |
| 居住地                       | 1. 施設所在地と同一の市町内又はその市町と介護保険の保険者として一部事務組合を設立している市町内 20 点<br>備<br>者              |                           |
| 特別な状況                     | 〇有 ④ 無 響 0 点                                                                  |                           |
| その他                       | 点<br>備<br>考                                                                   | (筆族の構成を記載)                |
|                           |                                                                               | <b>学</b> 考<br>相当 氏名 一立 一部 |

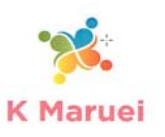

申込時や面談、電話対応、メール返信時の記録入力画面です。

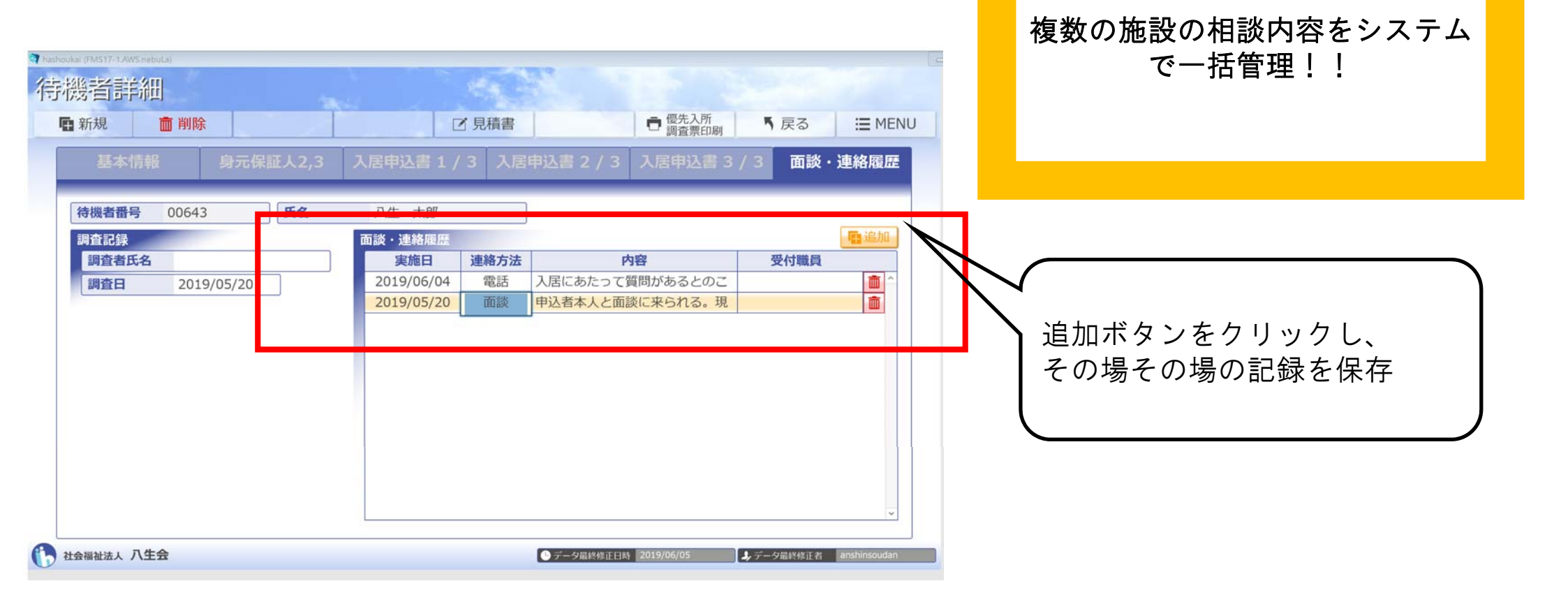

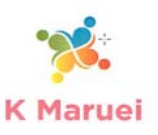

#### 正確でスピーディーな見積もり機能(介護老人福祉施設版)

施設情報を入力することで、様々な施設の料金体系にて見積もり可能! **印**印刷実行 ⊗ 閉じる 作成日付:2019年07月09日 作成 社会福祉法人 八生会 利用料金見積書 このボタンを押すと!! 申請者氏名 お見積り施設 八生 太郎 様 一空園 多床室 ₹435-0005 申込者氏名 静岡県浜松市東区安新町61-1 TEL :053-421-3173 FAX :053-421-3308 待機者詳細 八生 一郎 様 mail: 優先入所 調査票印刷 ■ 新規 面 削除 ☑ 見積書 「戻る I MENU × 下記料金は、1ヵ月30日計算で算出しております。 基本情報 67,259 円 お見積り金額 1.施設を指定して下さい 待機者番号 00643 申込日 2019/05/20 申込者 八生 一部 一空園 本人情報 身元保証人情報 郵送先情報 【費用詳細】 【登録時状況】 + 氏名 八生 太郎 氏名 八生 一郎 氏名 八生 一郎 介護サービス費 介護度 26.159 円 要介護3 フリガナ フリガナ フリガナ 2.タイプを指定して下さい ハッショウ タロウ ハッショウ イチロウ ハッショウ イチロウ ※基本価格・加算含む **生年月日/年齢**昭和17年01月12日 77歳 生年月日/年齢 昭和35年02月03日 59 歳 Ŧ 4350005 多床室 負担割合 1割負担 都道府県 静岡県 性別 ◎男 ○女 性別 ●男 ○女 居住費 11,100 円 住所 リッツハウスのみ指定 市区町村 浜松市東区安新町 Ŧ 4350005 続柄 長男 負担限度 第3段階 借地その借 33-1 都道府県 静岡県 同居の有無 ● 有 ○ 無 住所 食费 19,500 円 市区町村 浜松市東区安新町 自宅TEL 053 421 3437 📄 作成 Ŧ 4350005 法人軽減 無 携带TEL 間増その信 33-1 都道府県 静岡県 住所 053 421 3437 メールアドレス a-soudan@hashoukai. 自宅TEL 市区町村 浜松市東区安新町 その他費用 10,500 円 生活保護 無 携帯TEL 借地その他 33-1 メール配信設定 💿 可 〇 不可 【内訳】 自宅TEL 053 421 3437 12 BUS - 848 日用品費 6.000円 携帯TEL **密伊日** 童更者 預かり金管理費 3,000円 福君 家族会費 1,500円 見積もりしたい施設を選 備考: 択。作成をクリック!!

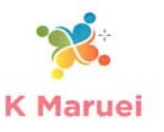

#### 正確でスピーディーな見積もり機能(サービス付き高齢者住宅版)

-つの情報からサービス付き高齢者住宅の見積もりも作成できる!

**印刷**実行

作成日付:2019年07月10日作成

⊗ 閉じる

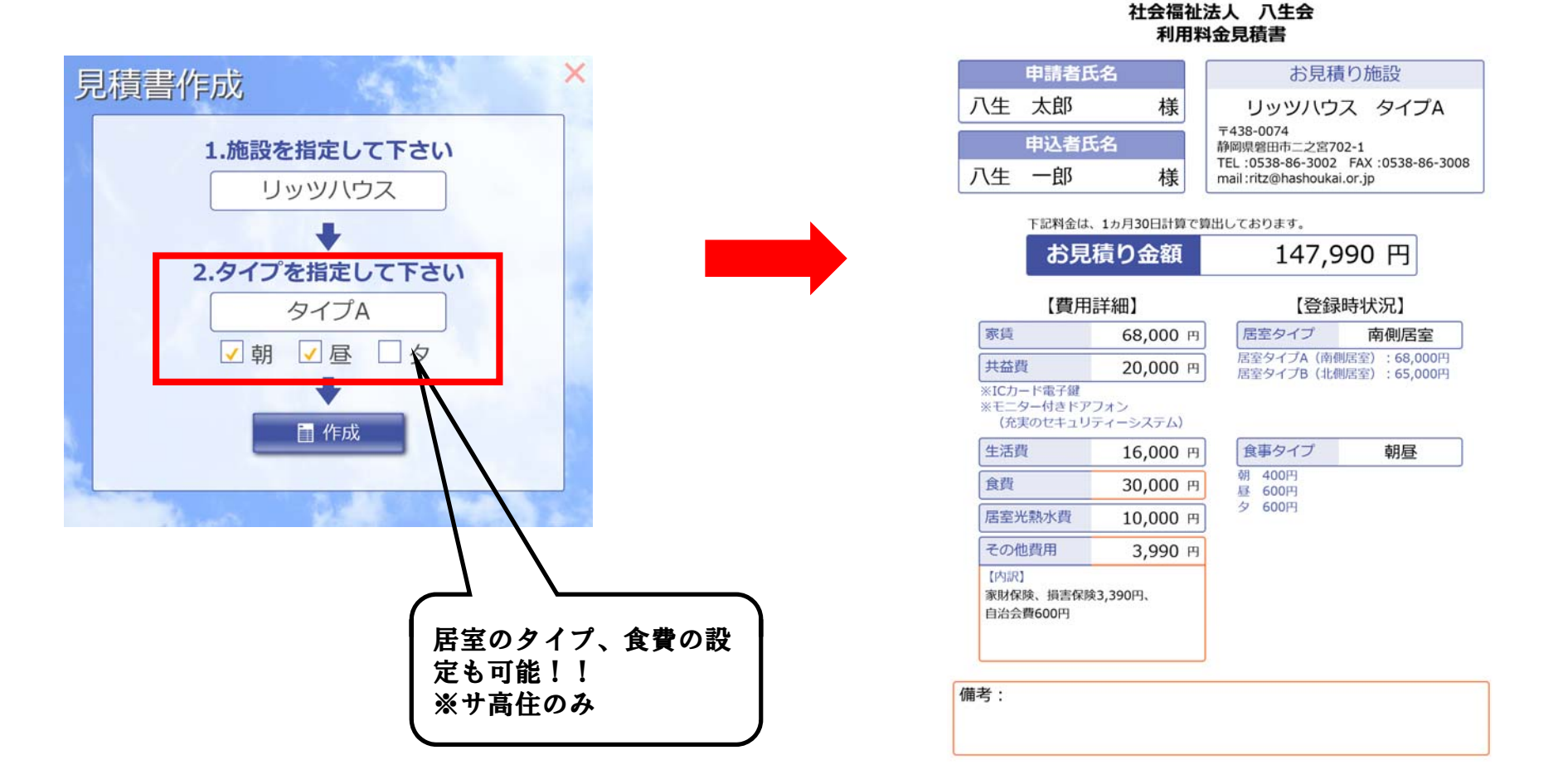

### 優先入所調査表

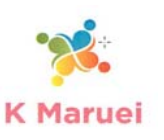

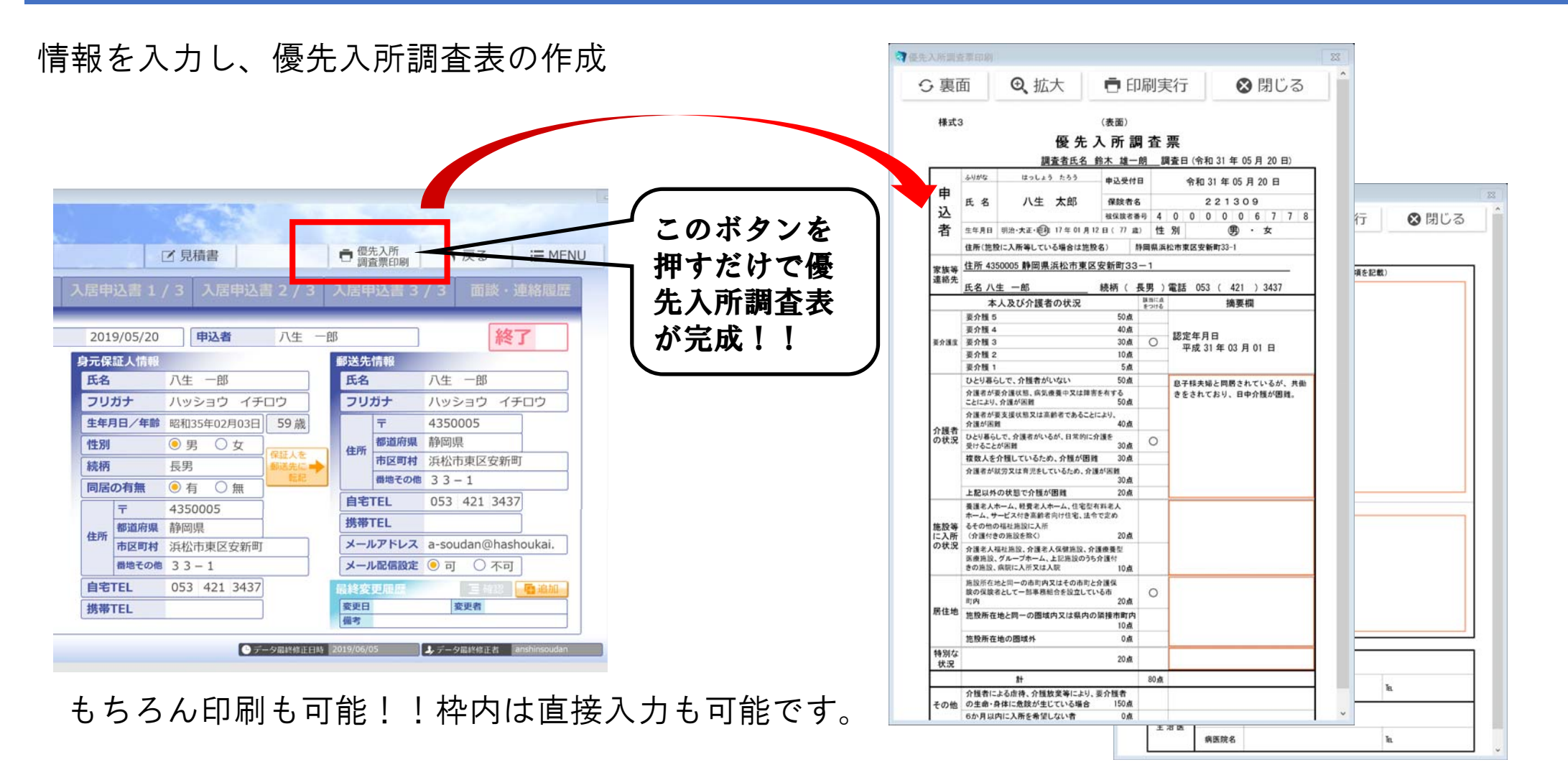

#### メール送信機能

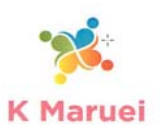

メール送信機能にて、PDFで施設情報の発信も可能です。

施設情報を定期的にお知らせすることで入居時のイメージをより知っていただけます。

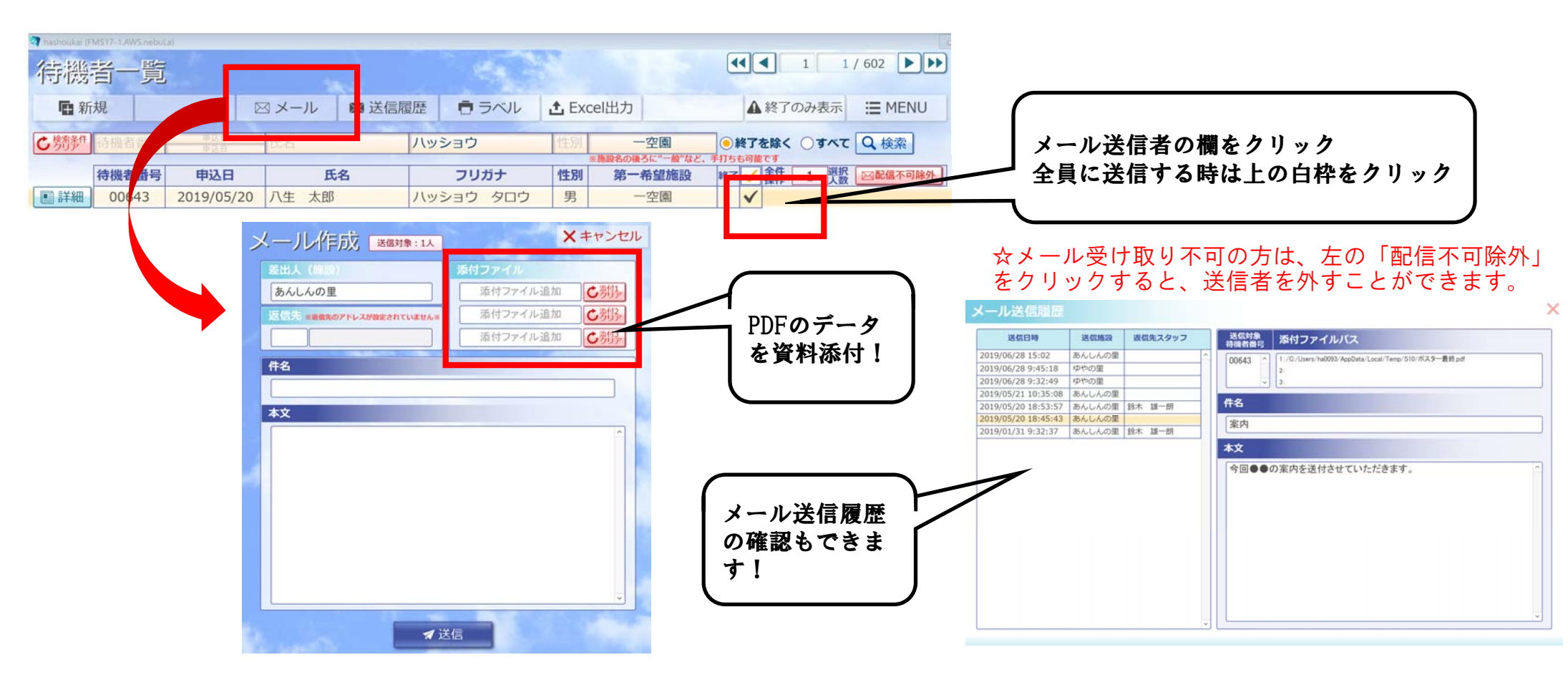

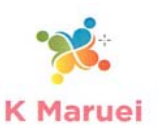

#### 順位名簿・総計機能

登録した待機者情報を色々な形の統計が可能です。

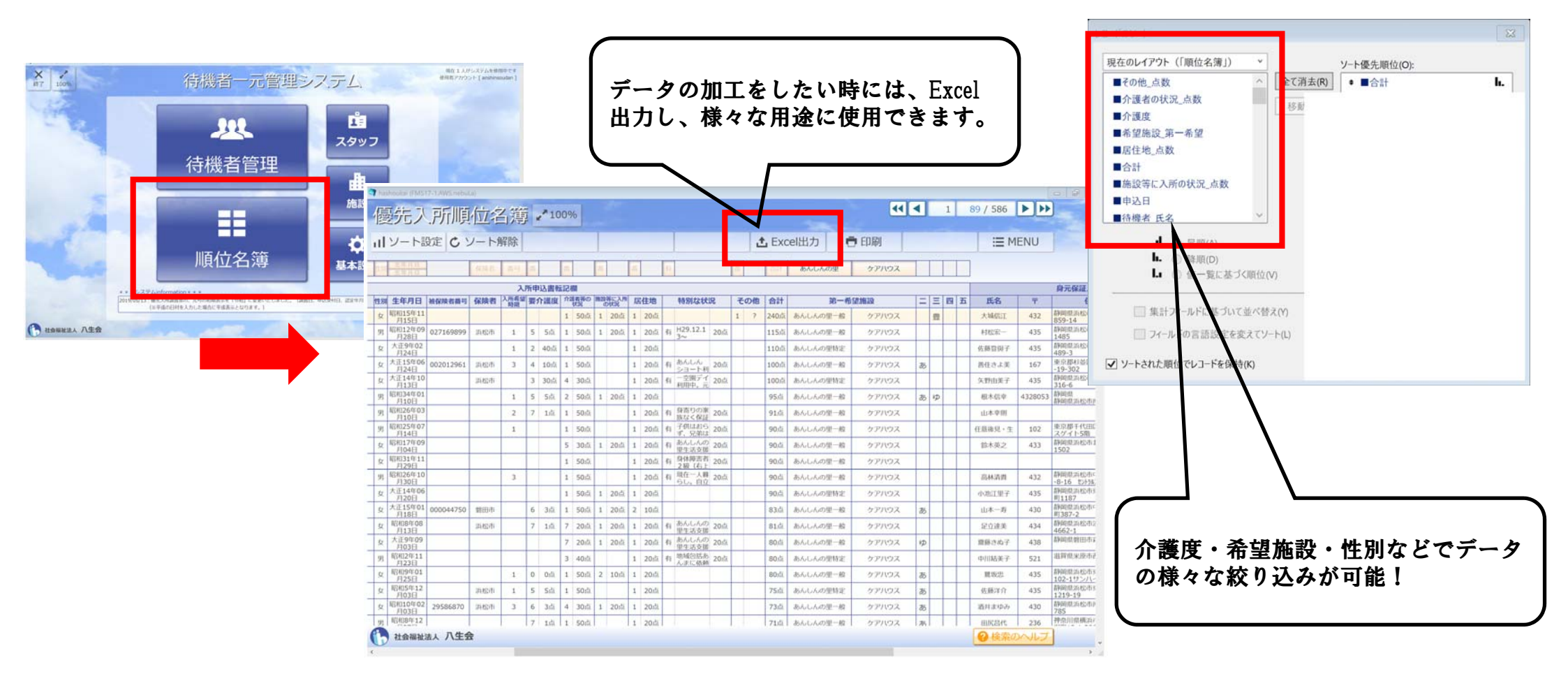